## Freigabe der Dokumente ab dem Arbeitsplatz

#### Voraussetzung

## PaperCut<sup>™</sup> Username username Password ••••••• Language German • Log in

3. Menu « Aufträge zur Freigabe » öffnen.

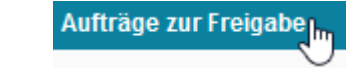

- Ein oder mehrere Dokumente an den MFP-UNIFR-Drucker gesendet.
- Diese Methode ist nur für öffentliche Dokumente geeignet. Persönliche oder streng geheime Dokumente sollten nur direkt ab dem MFP-Drucker freigegeben werden.

#### Ablauf

1. Einen Internet Browser starten und folgende Adresse eingeben:

http://vprint.unifr.ch

2. Benutzernamen und Kennwort der Universität erfassen.

4. Um allen Jobs in die Warteliste freizugeben, den Knopf « Alle freigeben » betätigen.

Alle freigeben

Um einen einzelnen Job freizugeben, die Auswahl « drucken » in der Kolonne « Aktion », auf dem ausgewählten Job betätigen.

# Aktion [drucken] [abbrechen]

5. Den gewünschten Drucker in der Liste anklicken.

| svw-print-02\ccpr112 | MIS02 - 1er étage  | 📇 ОК |
|----------------------|--------------------|------|
| svw-print-02\ccpr113 | MIS02 - 2ème étage | 📇 ОК |
| svw-print-02\ccpr114 | MIS02 - 1er étage  | 📇 ОК |

6. Der Ausdruck des Dokumentes, erfolgt umgehend auf dem ausgewählten Drucker.